# 河南省卫生健康科技教育综合管理平台 个人用户注册说明

一、登录地址 <u>http://kjjy.hnwsjk.cn</u> 将地址输入浏览器 地址栏打开河南省卫生健康科技教育综合管理平台。在页面中部 选择"科技**教育综合管理平台",**可进入登录页面。

| л <sup>;</sup> | 可南省卫生          | 生健康科技        | 技教育综合         | 合管理平台           | à the        |  |  |
|----------------|----------------|--------------|---------------|-----------------|--------------|--|--|
|                |                | 输入要搜索的关键词    | Q搜索           |                 |              |  |  |
| 首页             | 新闻中心           | 通知公告         | 招收简章          | 科教信息            | 下载中心         |  |  |
|                |                |              | 新闻中心          | 通知公告            |              |  |  |
| -              |                | 199          | ·河南住培社会学员受"   | £1#*            | 06-14        |  |  |
| _              |                |              | ·筑梦未来 住培先行 河南 | 相住增政策宣讲入高校      | 05-16        |  |  |
| 11 11 1        | 21 5           | 10 10 10     | · 10分钟看懂与你我相关 | 的生物安全           | 04-19        |  |  |
|                |                | 1 1          | ·河南部督今年卫生御殿   |                 | 04-10        |  |  |
|                |                |              | ·四大優減重大多項中部   | 自然建筑要在郑州召并      | 03-02        |  |  |
|                |                |              | ·河南: 把建康时件于四  | 可藏沒 定时医子主因多似牙痛  | 12-02        |  |  |
| I              | 晓东院士、滕惠军院士受聘为。 | 河南省医学科教会委员会。 | ·河南省第三届全科医生:  | 技能廃襄结果揭晓 3个团体荣誉 | 庆—等奖 1 11-07 |  |  |
| <br>NH         | 教育综合管理平台       |              | 专家库           | 生物支             | 7全实验室备案      |  |  |
|                | 招收简章           |              |               | 课件展示            |              |  |  |

二、新用户注册流程

选择个人用户入口下方的"注册"后,第一步,输入个
 人姓名与证件号完成信息验证。

## 河南省卫生健康科技教育综合管理平台

| 个人登录入口机构登录入口              |  |
|---------------------------|--|
| 请输入用户名/手机号                |  |
| 请输入密码                     |  |
| 请输入图形验证码                  |  |
| 反                         |  |
| 手机号登录 注册 重置密码 重置手机号 更改证件号 |  |
|                           |  |

### 河南省卫生健康科技教育综合管理平台

|      | 请输入姓名    |        | ▶ 输入姓名   |
|------|----------|--------|----------|
|      | 请选择证件类型  | ~      | ← 选择证件类型 |
|      | 请输入证件号码  |        | ← 输入身份证号 |
| XX D | 请输入图形验证码 | 199568 |          |
|      | 验证       | 取消注册   |          |

### 2、第二步 验证通过后,可设置个人账号密码。

|   | 1 2 3 4<br>个人信息验证 填写账号密码 选择业务 完成注册<br>请填写密码                                                             |
|---|----------------------------------------------------------------------------------------------------|
|   |                                                                                                    |
|   |                                                                                                    |
|   | 9—72 重新发送(39)                                                                                           |
| [ | 下一步 取消注册                                                                                                |
|   | 1.请准确填与您的密码开平记,您还需通过手机短信验证,以便于以后<br>登录和找回密码使用。<br>2.密码必须是字母,数字,特殊字符的三种组合,长度为8-20位_(特殊字符<br>包括.#@!%\$&') |

3、第三步,选择需要开通的业务,并进入相关业务信息填 写页面。

| 个人信息验证 填写账号密码 选择业务 完成主册 |
|-------------------------|
| 您必须选择一个业务进行开通,方能完成注册!   |
| 继续医学教育开通                |
| 住院医师规范化培训               |
| 全科转岗培训                  |
| 助理全科培训                  |
| 订单定向生开通                 |
| 紧缺人才 开通                 |
| 其他业务(如果以上都不适合的选择此项) 开通  |
| 下一步 取消注册                |

4、第四步,业务信息填写完成后,根据页面提示,看到"恭 喜您!您已完成账号注册……"后点击确定,即完成新用户账号 注册。

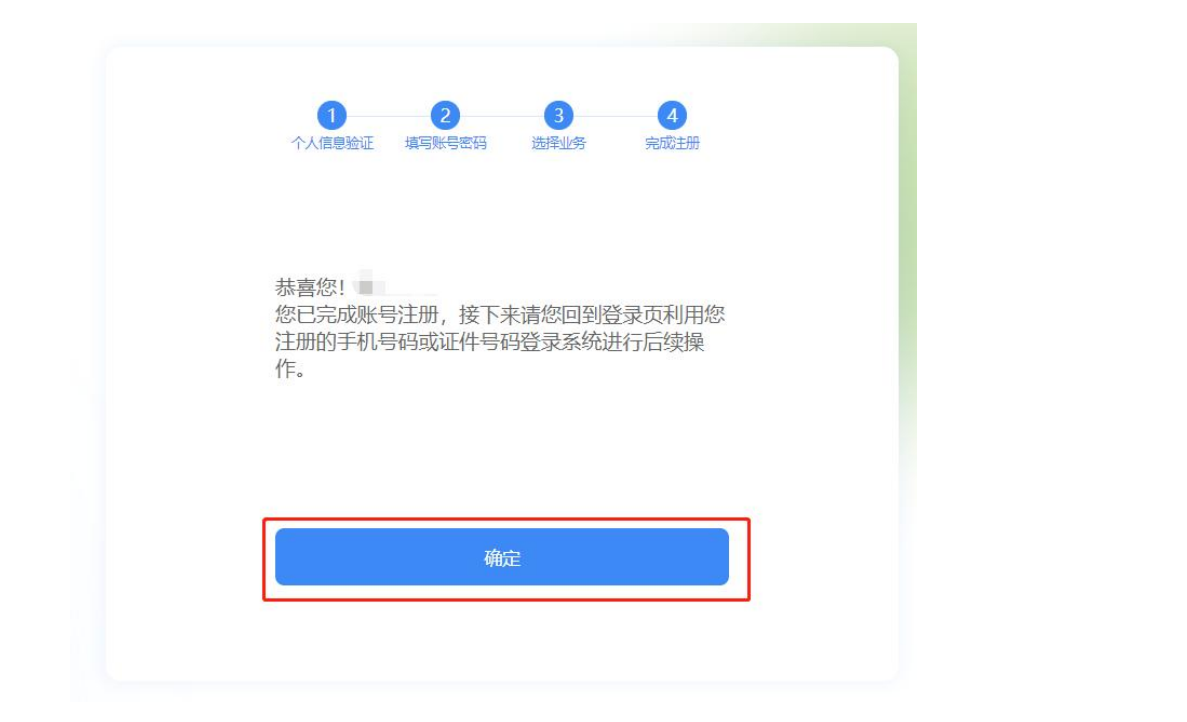

### 三、已有账号个人用户开通新业务流程

1、已有账号个人用户在登录页面,选择个人登录入口,输入用户名与密码登录系统,点击左侧个人功能菜单,选择个人开通子系统。

| 卫生科教一体化管理            |                |     |                    |       |  |
|----------------------|----------------|-----|--------------------|-------|--|
|                      | ₩ 篇页 个人开通子服统 • |     |                    |       |  |
| ≡ 廠用功能 <             |                |     |                    |       |  |
| 住院医师服然化培训管理          |                |     |                    |       |  |
| 助理全科医生培训             |                |     |                    |       |  |
| 全科医生转荷培训             |                |     |                    |       |  |
| 账款人才很搬售院们十专科医师错<br>训 |                |     |                    |       |  |
| 用 个人功能               |                |     |                    |       |  |
| 11.2007              |                |     | 请选择业务进行开通          |       |  |
| 个人开通子系统              |                |     |                    |       |  |
|                      |                |     | 医学科技计划项目           | 开通    |  |
|                      |                |     | 重点培育学科管理           | 开通    |  |
|                      |                | (<) | 科技创新人才管理           | THE > |  |
|                      |                |     | an al +104 + 00770 | TIN   |  |
|                      |                |     | 里带头拉盖自住            | 7720  |  |
|                      |                |     | 教育研究管理             | 开通    |  |
|                      |                |     |                    |       |  |
|                      |                |     | •••                |       |  |
|                      |                |     |                    |       |  |

2、在弹出窗口中选择需要开通的业务。开通后左侧应用功

能菜单会显示新增功能菜单。

#### 四、忘记密码

忘记密码后可选择个人用户入口下方"重置密码"进入重置密码页,按照页面提示输入"姓名""身份证号""手机号"及短信验证码,验证通过后,可设置新密码。

河南省卫生健康科技教育综合管理平台

| 个人用户       | 单位用户  |
|------------|-------|
| 请输入用户名/手机号 |       |
| 请输入密码      |       |
| 请输入图形验证码   | 87038 |
|            |       |
|            |       |
|            |       |

如果个人手机号已更换,可先进行重置手机号后,再进行重置 密码。

重置密码或身份证号时,输入信息与系统中存储信息不一致时,会验证不通过。可联系技术支持0371-65998221。

### 五、更正姓名

注册时姓名如填写错误,可联系技术支持0371-65998221。